Stream で動画の URL をコピーする方法(Stream の使い方)

2020.5.18

ICT 教育基盤センター

Stream を使って、学生と動画を共有することができます。

○下記 URL にアクセスし、愛知教育大学のアカウントでログインしてください。 https://www.microsoft.com/ja-jp/microsoft-365/microsoft-stream?rtc=1

○上のメニューの「マイコンテンツ」→「ビデオ」をクリックしてください。

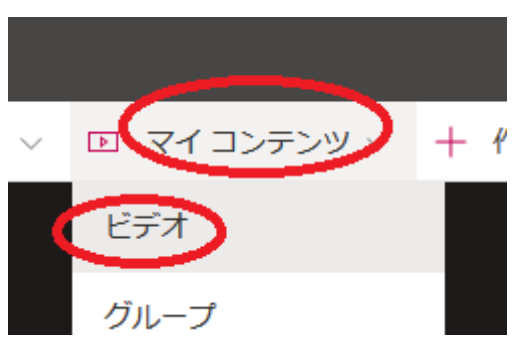

○動画をドラッグしてください。

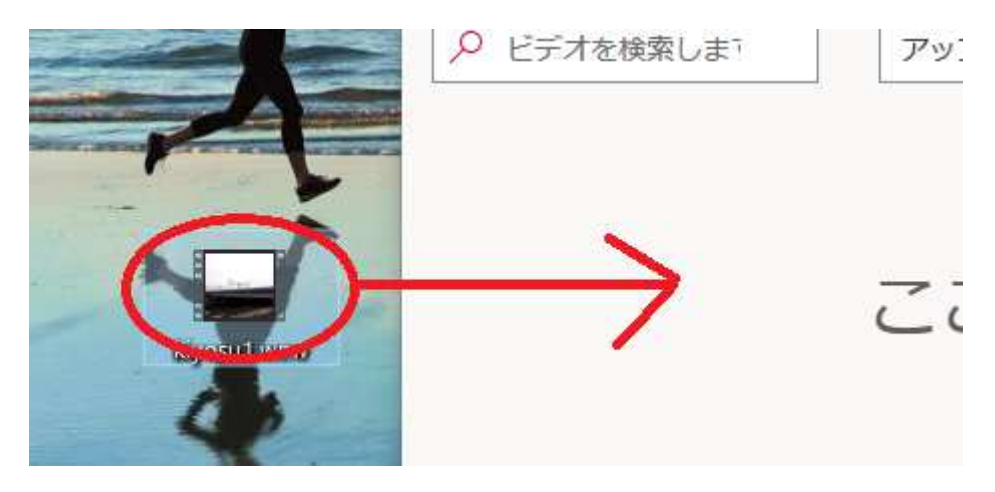

## ○「日本語」を選択して「保存」をクリック(一度目だけ)

## 動画の既定の言語の設定

動画の言語を設定すると、(サポートされている言語の場合のみ) 自動で字幕ファイルが生成でき<sup>、</sup> 単になります。今回設定すると、次回にもそれが適用されます。

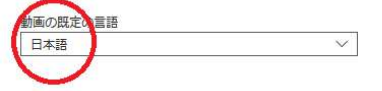

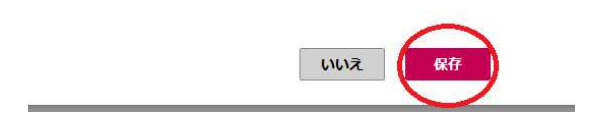

- ○「共有」をクリックしてください。
  > オンション
  ▶ オンション
  ▶ 共有
- ○「公開」をクリックしてください。

| > アクセス許可 |      |
|----------|------|
| > オプション  |      |
| ☆ 共有     | □ 公開 |
|          |      |

○「コピー」をクリックしてください。動画の URL をコピーすることができます。

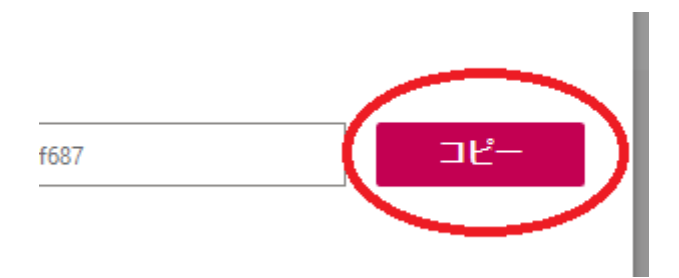

○動画を保存した後ならば、Stream のトップページに保存した動画が公開されます。右側 にある「…」をクリックして「共有」をクリックしても同じことができます。

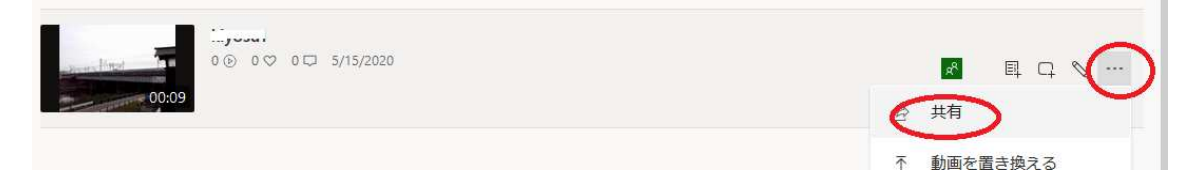